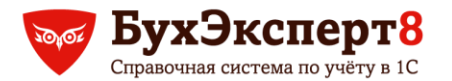

@buhexpert8.ru

# УПЛАТА НДФЛ – КАК ОТСЛЕДИТЬ И НЕ НАРВАТЬСЯ НА ШТРАФЫ

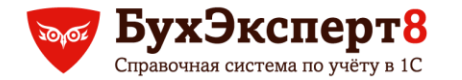

# СОДЕРЖАНИЕ

- Как определить сумму НДФЛ к перечислению
- Учет перечисленного НДФЛ в ЗУП 3
- Расширенные возможности по учету расчетов с бюджетом по НДФЛ в ЗУП КОРП
- Сверка уплаченного НДФЛ в 1С:ЗУП и 1С:Бухгалтерии с

использованием таблиц Excel

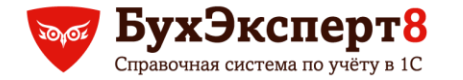

# КАК ОПРЕДЕЛИТЬ НДФЛ К ПЕРЕЧИСЛЕНИЮ (ВАРИАНТ 1)

ВАРИАНТ 1: Организация перечисляет НДФЛ сразу при удержании

По типовому отчету Удержанный НДФЛ (Налоги и взносы – Отчеты по налогам и взносам – Удержанный НДФЛ)

| Регистрация в налоговом органе              | Удержано   |        |
|---------------------------------------------|------------|--------|
| Дата удержания налога                       |            |        |
| Документ Крайний срок                       |            |        |
|                                             | уплаты     |        |
| ИФНС № 1 по г. Рязань                       |            | 34 155 |
| 09.01.2020                                  |            | 4 286  |
| Ведомость в кассу 0000-000007 от 09.01.2020 | 31.01.2020 | 4 286  |
| 10.01.2020                                  |            | 26 233 |
| Ведомость в кассу 0000-000006 от 10.01.2020 | 31.01.2020 | 1 025  |
| Ведомость в кассу 0000-000009 от 10.01.2020 | 13.01.2020 | 25 208 |
| 17.01.2020                                  |            | 2 054  |
| Ведомость в кассу 0000-000003 от 17.01.2020 | 31.01.2020 | 2 054  |
| 20.01.2020                                  |            | 650    |
| Ведомость в кассу 0000-000008 от 20.01.2020 | 21.01.2020 | 650    |
| 27.01.2020                                  |            | 932    |
| Ведомость в кассу 0000-000004 от 27.01.2020 | 31.01.2020 | 932    |
| ИФНС № 6 по г.Смоленск                      |            | 9 016  |
| 10.01.2020                                  |            | 6 143  |
| Ведомость в кассу 0000-000009 от 10.01.2020 | 13.01.2020 | 6 143  |
| 17.01.2020                                  |            | 2 873  |
| Ведомость в кассу 0000-000003 от 17.01.2020 | 31.01.2020 | 2 873  |

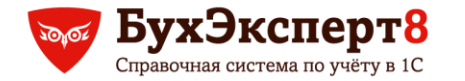

# КАК ОПРЕДЕЛИТЬ НДФЛ К ПЕРЕЧИСЛЕНИЮ (ВАРИАНТ 2)

**ВАРИАНТ 2**: Организация накапливает НДФЛ с больничных, отпусков и перечисляет последним днем месяца.

В типовом отчете Удержанный НДФЛ (Налоги и взносы – Отчеты по налогам и взносам – Удержанный НДФЛ) необходимо сначала сделать группировку по сроку перечисления.

| Регистрация в налоговом органе |                                                                                                    |  |  |  |  |  |
|--------------------------------|----------------------------------------------------------------------------------------------------|--|--|--|--|--|
| Крайний срок уплаты            |                                                                                                    |  |  |  |  |  |
| Дата                           |                                                                                                    |  |  |  |  |  |
| удержания                      |                                                                                                    |  |  |  |  |  |
|                                | 59 038                                                                                                    |  |  |  |  |  |
|                                | 25 208                                                                                                    |  |  |  |  |  |
| 10.01.2020                     | 25 208                                                                                                    |  |  |  |  |  |
|                                | 650                                                                                                    |  |  |  |  |  |
| 20.01.2020                     | 650                                                                                                    |  |  |  |  |  |
|                                | 8 297                                                                                                    |  |  |  |  |  |
| 09.01.2020                     | 4 286                                                                                                    |  |  |  |  |  |
| 10.01.2020                     | 1 025                                                                                                    |  |  |  |  |  |
| 17.01.2020                     | 2 054                                                                                                    |  |  |  |  |  |
| 27.01.2020                     | 932                                                                                                    |  |  |  |  |  |
|                                | 24 883                                                                                                    |  |  |  |  |  |
| 10.02.2020                     | 24 883                                                                                                    |  |  |  |  |  |
|                                | 12 268                                                                                                    |  |  |  |  |  |
|                                | 6 143                                                                                                    |  |  |  |  |  |
| 10.01.2020                     | 6 143                                                                                                    |  |  |  |  |  |
|                                | 2 873                                                                                                    |  |  |  |  |  |
| 17.01.2020                     | 2 873                                                                                                    |  |  |  |  |  |
|                                | 3 252                                                                                                    |  |  |  |  |  |
| 10.02.2020                     | 3 252                                                                                                    |  |  |  |  |  |
|                                | Дата<br>удержания<br>10.01.2020<br>20.01.2020<br>10.01.2020<br>10.01.2020<br>17.01.2020<br>27.01.2020<br>10.02.2020<br>10.01.2020<br>10.02.2020 |  |  |  |  |  |

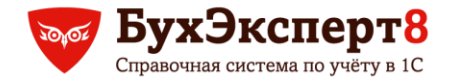

# КАК ОПРЕДЕЛИТЬ НДФЛ К ПЕРЕЧИСЛЕНИЮ (ВАРИАНТ 2)

**ВАРИАНТ 2**: Можно использовать рабочее место Платежи, перечисления (раздел Выплаты). Сведения в нем аналогичны отчету Удержанный НДФЛ, который настроен с группировкой по сроку перечисления.

| С Обновить 🔒 Печа       | ать                             |       | Еще    |
|-------------------------|---------------------------------|-------|--------|
| рганизация: Ромашка ОС  | ОО <b>▼</b> × ⊡ Январь 2020     |       |        |
| Выплата зарплаты НДФ    | ФЛ Страховые взносы Удержания   |       |        |
| Сроки платежей после: 0 | 1.01.2020 🗎 📩 🕩 Удержанный НДФЛ |       |        |
| Крайний срок уплаты     | Налоговый орган                 | Сумма |        |
| 13.01.2020 I            | ИФНС № 1 по г. Рязань           |       | 25 208 |
| 13.01.2020              | ИФНС № 6 по г.Смоленск          |       | 6 143  |
| 21.01.2020              | ИФНС № 1 по г. Рязань           |       | 650    |
| 31.01.2020              | ИФНС № 1 по г. Рязань           |       | 8 297  |
| 31.01.2020              | ИФНС № 6 по г.Смоленск          |       | 2 873  |
| 11.02.2020              | ИФНС № 1 по г. Рязань           |       | 24 883 |
| 11.02.2020              | ИФНС № 6 по г.Смоленск          |       | 3 252  |

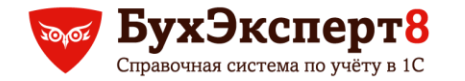

## КАК ОПРЕДЕЛИТЬ НДФЛ К ПЕРЕЧИСЛЕНИЮ В СЛУЧАЕ ВОЗВРАТА НДФЛ

В случае возврата НДФЛ сотруднику необходимо при очередном перечислении НДФЛ бюджет перечислить меньше на сумму этого возврата.

В 1С ЗУП необходимо:

- 1. Зарегистрировать документ Возврат НДФЛ
- 2. Уменьшить на эту сумму перечисление НДФЛ. Отследить возврат можно в отчетах, рассмотренных выше:

|   | Регистрация в налоговом органе              | Удержано   |        |
|---|---------------------------------------------|------------|--------|
|   | Дата удержания налога                       |            |        |
|   | Документ                                    |            |        |
| _ |                                             | уплаты     |        |
|   | ИФНС № 1 по г. Рязань                       |            | 37 098 |
|   | 10.02.2020                                  |            | 24 883 |
|   | Ведомость в кассу 0000-000010 от 10.02.2020 | 11.02.2020 | 24 883 |
|   | 29.02.2020                                  |            | -7 265 |
| _ | Возврат НДФЛ 003К-000001 от 09.03.2020      | 29.02.2020 | -7 265 |
|   | 10.03.2020                                  |            | 19 480 |
|   | Ведомость в кассу 003К-000001 от 10.03.2020 | 11.03.2020 | 19 480 |
|   | ИФНС № 6 по г.Смоленск                      |            | 8 747  |
|   | 10.02.2020                                  |            | 3 252  |
| _ | Ведомость в кассу 0000-000010 от 10.02.2020 | 11.02.2020 | 3 252  |
|   | 10.03.2020                                  |            | 5 495  |
| _ | Ведомость в кассу 003К-000001 от 10.03.2020 | 11.03.2020 | 5 495  |
|   |                                             |            |        |

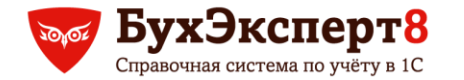

# ВОЗВРАТА НДФЛ – МАТЕРИАЛЫ ПО ТЕМЕ

Регистрация перечисленного НДФЛ в случае возврата НДФЛ имеет особенности. Эти особенности 1С ЗУП 3 рассмотрены в материалах:

1. ПОДДЕРЖИВАЮЩИЙ СЕМИНАР ЗУП ЗА СЕНТЯБРЬ 2019 ГОДА

Видео «Изменения в учете перечисленного НДФЛ в случае возврата налога (ЗУП 3.1.10.135, ЗУП 3.1.11)»

2. Основной материал: ВОЗВРАТ НДФЛ ПРИ ПРЕДОСТАВЛЕНИИ ИМУЩЕСТВЕННОГО ВЫЧЕТА

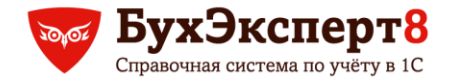

# УЧЕТ ФАКТА ПЕРЕЧИСЛЕНИЯ НДФЛ В БЮДЖЕТ В 1С ЗУП З

### Варианты:

1. Регистрировать в **Ведомости...** - устанавливать флажок **НДФЛ перечислен вместе с** зарплатой. **Недостаток:** В отчете **Регистр налогового учета по НДФЛ** дата перечисления всегда будет равна дате удержания НДФЛ

2. Регистрировать документом **Перечисление НДФЛ в бюджет**. **Недостаток:** пока не всегда объяснимые движения документа по регистрам.

## Общий недостаток:

Нет синхронизации с реальными перечислениями налога, которые зарегистрированы в 1С Бухгалтерии 3.0

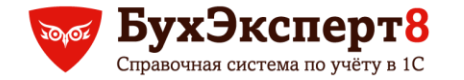

# УЧЕТ ФАКТА ПЕРЕЧИСЛЕНИЯ НДФЛ В БЮДЖЕТ ЧЕРЕЗ ФЛАЖОК В ВЕДОМОСТИ

Описание: Снимать флажок НДФЛ перечислен вместе с зарплатой у тех ведомостей, по которым НДФЛ еще не перечислен. Устанавливать его, как только НДФЛ перчислен

**Примечание:** В основном имеет смысл в случае перечисления НДФЛ с отпускных и больничных в конце месяца

| 🗲 🔶 🏠 Все ведомости на выплату зарплаты |                    |                |                |                       |                     |                             |                                        |
|-----------------------------------------|--------------------|----------------|----------------|-----------------------|---------------------|-----------------------------|----------------------------------------|
| Сотрудник:                              |                    |                | <b>▼</b> []    | Подразделение:        |                     |                             | <b>-</b>                               |
| Организация: 🗹 Ромац                    | лка 000            |                | •              | Ссылка.Перечисление Н | ІДФЛ выполнено: 🗹 🏾 | Нет                         | <b>*</b>                               |
| Создать 🗸 🔓 Со                          | оздать на основани | и 🔹 🖶 Печать 👻 |                |                       |                     | Поиск (Ctrl+F)              | × Q • Еще • ?                          |
| Дата                                    | Месяц ↓            | Организация    | Тип документа  | Способ выплаты        | Сумма               | Перечисление НДФЛ выполнено | Перечисление НДФЛ (платежный документ) |
| ■ 10.01.2020                            | Декабрь 2019       | Ромашка ООО    | Ведомость в ка | Больничные листы      | 6 856,84            | Нет                         |                                        |
| ➡ 17.01.2020                            | Январь 2020        | Ромашка ООО    | Ведомость в ка | Отпуска               | 29 127,84           | Нет                         |                                        |
| ➡ 27.01.2020                            | Январь 2020        | Ромашка ООО    | Ведомость в ка | Отпуска               | 6 235,23            | Нет                         |                                        |
| <b>09.01.2020</b>                       | Январь 2020        | Ромашка ООО    | Ведомость в ка | Отпуска               | 28 683,35           | Нет                         |                                        |

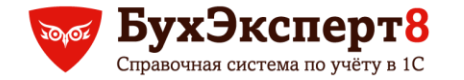

# УЧЕТ ФАКТА ПЕРЕЧИСЛЕНИЯ НДФЛ В БЮДЖЕТ ЧЕРЕЗ ФЛАЖОК В ВЕДОМОСТЯХ

Для определения суммы НДФЛ по всем ведомостям, у которых не проставлен флажок можно использовать отчет на основе типового Анализ НДФЛ по месяцам

# Неперечисленный НДФЛ

Организация Ромашка ООО Период получения дохода 01.01.2020 - 28.02.2020

| ИФНС                          |                                |                                             |                 |             |  |
|-------------------------------|--------------------------------|---------------------------------------------|-----------------|-------------|--|
| Сотрудник                     | Месяц<br>налогового<br>периода | Ведомость                                   | Начисление      | перечислить |  |
| ИФНС № 1 по г. Рязань         |                                |                                             | '               |             |  |
| Кононов Борис Сергеевич       | янв. 2020                      | Ведомость в кассу 0000-000006 от 10.01.2020 | Больничный лист | 1 025       |  |
| Коротков Сергей Михайлович    | янв. 2020                      | Ведомость в кассу 0000-000007 от 09.01.2020 | Отпуск          | 4 286       |  |
| Сахарова Валентина Николаевна | янв. 2020                      | Ведомость в кассу 0000-000003 от 17.01.2020 | Отпуск          | 2 054       |  |
| Суворов Семен Алексеевич      | янв. 2020                      | Ведомость в кассу 0000-000004 от 27.01.2020 | Отпуск          | 932         |  |
| Итого                         |                                |                                             |                 | 8 297       |  |
| ИФНС № 6 по г.Смоленск        |                                |                                             |                 |             |  |
| Савельев Алексей Петрович     | янв. 2020                      | Ведомость в кассу 0000-000003 от 17.01.2020 | Отпуск          | 2 873       |  |
| Итого                         |                                |                                             |                 | 2 873       |  |

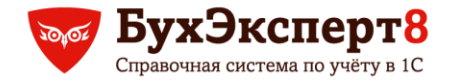

# УЧЕТ ФАКТА ПЕРЕЧИСЛЕНИЯ НДФЛ В БЮДЖЕТ ДОКУМЕНТОМ «ПЕРЕЧИСЛЕНИЕ НДФЛ В БЮДЖЕТ»

### Плюсы:

- В отчете **Регистр налогового учета по НДФЛ** будет актуальная дата перечисления
- Появилась возможность указать по каким именно ведомостям происходит перечисление НДФЛ. Подробнее: <u>ПОДДЕРЖИВАЮЩИЙ СЕМИНАР ЗУП ЗА ИЮНь</u> <u>2019</u> (Видео «Возможность указать ведомость в документе Перечисление НДФЛ в бюджет (ЗУП 3.1.10)»)

### Минусы:

- Нет функционала для автоматического заполнения документа по всему ещё неуплаченному НДФЛ
- Пока не всегда стабильные и объяснимые движения в регистре учета перечисленного НДФЛ – Расчеты налоговых агентов с бюджетом по НДФЛ

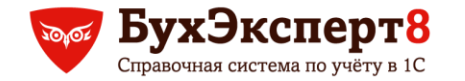

# РАСШИРЕННЫЕ ВОЗМОЖНОСТИ ПО УЧЕТУ РАСЧЕТОВ С БЮДЖЕТОМ ПО НДФЛ В ЗУП КОРП

### Краткое описание:

Факт перечисления регистрируется только документом Перечисление НДФЛ в бюджет.

Добавлен отчет **Ведомость расчетов с бюджетом по НДФЛ** для определения остатка ещё неперечисленного НДФЛ.

## Основной НЕДОСТАТОК:

Механизм учета не дает возможности определить НДФЛ к перечислению в <u>разрезе сроков</u> <u>перечисления</u>. Также сведения не представляют детализацию по <u>сотрудникам и</u> <u>документам-основаниям</u> (в которых был исчислен удержанный/перечисленный НДФЛ)

Подробное описание функционала:

ПОДДЕРЖИВАЮЩИЙ СЕМИНАР ЗУП ЗА ИЮНЬ 2019

(Видео: «Учет расчетов с бюджетом по НДФЛ (ЗУП 3.1.10 КОРП)»)

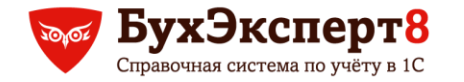

# КАК ОПРЕДЕЛИТЬ СУММУ НДФЛ К ПЕРЕЧИСЛЕНИЮ В 1С БУХГАЛТЕРИИ

## Способы:

- ОСВ по счету 68.01
- Сервис Начисленные налоги и взносы (Банк и касса Платежные поручения Оплатить)

### Недостатки этих способов:

- НЕ выделяется больничный, выплаченный вместе с зарплатой, по которому перечисление надо делать отдельной платежкой;
- НЕ учитываются межрасчетные начисления, с которых возможно сразу хотим перечислить налог. Например, отпуск выплачен 17.01, документ Отражение зарплаты в бухучете с НДФЛом этого отпуска загрузится только 31.01;
- сумма НЕ разбивается по ИФНС, если учет ведется в 1С Бухгалтерии ПРОФ

### Вывод:

 Определять сумму НДФЛ к перечислению средствами 1С ЗУП и отдельно сверять удержанный и перечисленный НДФЛ на <u>НЕДОПЛАТЫ</u> и <u>ПЕРЕПЛАТЫ</u>

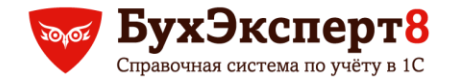

# СВЕРКА УДЕРЖАННОГО НДФЛ В 1С ЗУП И ФАКТИЧЕСКИХ ПЕРЕЧИСЛЕНИЙ НДФЛ В 1С БУХГАЛТЕРИИ

### Зачем сверять:

- Чтобы не «подставить себя» 2-м разделом 6-НДФЛ, который заполняется по фактическим удержаниям НДФЛ, зарегистрированным в 1С ЗУП. Налоговая 2-ой раздел будет сверять с фактическими перечислениями
- Чтобы найти ошибки в датах ведомостей, переплаты по НДФЛ и недоплаты

### Основной совет:

 По возможности перечислять НДФЛ сразу в день удержания НДФЛ (выплаты дохода). Тогда сверка будет простой и быстрой

#### Как сверять:

- В таблицу Excell, скопировать из ЗУП 3 фактически удержанный НДФЛ. Из 1С Бухгалтерии скопировать фактически перечисленный НДФЛ.
- Сверить в Excell, используя специальные формулы (пример сверки с формулами доступны в дополнительных материалах к семинару)

Методика сверки также описана здесь: <u>6-НДФЛ В ПРОГРАММАХ «1С» ЗА 9 МЕСЯЦЕВ 2017 ГОДА</u> ВИДЕО «Сверка Раздела 2 с фактическими платежами по НДФЛ»

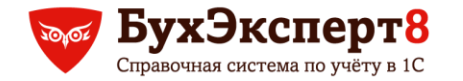

# ΡΕΚΟΜΕΗΔΑЦИИ ΠΟ УЧЕТУ ΠΕΡΕЧИСЛЕННОГО ΗΔΦΛ Β 1C

- Определять сумму к перечислению по удержанному, а не исчисленному НДФЛ
- Рекомендуется перечислять НДФЛ в бюджет в день удержания НДФЛ

### Преимущества перечисления в день удержания:

- 1. Легко определять сумму к перечислению (по удержанному налогу);
- 2. Упрощается сверка удержанного и перечисленного НДФЛ (и сумм, и срока перечисления) по состоявшимся платежам при проверки 2 раздела 6-НДФЛ;
- 3. Не возникает необходимости пользоваться документом Перечисление НДФЛ в бюджет, который пока работает не всегда корректно

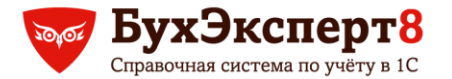

@buhexpert8.ru

# СПАСИБО ЗА ВНИМАНИЕ! ОСТАВЬТЕ ВАШ ОТЗЫВ ПО СЕМИНАРУ!

<u>buhexpert8.ru – Нам доверяют</u>